Záložka *"číslování / chronologie"* umožňuje ručně vytvořit číslo periodika, které Evergreen použije pro generování predikcí budoucích čísel.

- 1. Kliněte na záložku "číslování / chronologie" v detailech Předplatného.
- 2. Kliněte na tlačítko "Nové číslování / chronologie".
- Pole "Předplatné", "Vytvořil(a), a "Editoval(a)" jsou automaticky vyplněny systémem (a není možné je upravit).
- 4. Zadejte název čísla do pole **"Označení"**. Většinou se do pole uvádí označení měsíce a roku vydání daného čísla. Počet použitých znaků nebo čísel není nijak omezen.
- 5. Zadejte datum vydání daného čísla. Doporučuje se vybrat datum z rozbalovací miniaplikace kalendáře (je však možné zadat datum také manuálně. Pokud zadáváte ručně číslo, z něhož se bude generovat predikce dalších čísel, použijte označení a datum čísla které předchází číslu, od něhož má predikce začít.

Například pokud chcete generovat čísla pro rok 2013 a jedná se o časopis, který vychází vždy patnáctý den v měsíci, uveďte datum a označení posledního čísla v roce 2012 (tj. např. 2012 č. 12 a datum 15.12.2012.

| : Rel                   | oad Go Forward                 |  |
|-------------------------|--------------------------------|--|
| ription                 | 26                             |  |
| or                      | 2                              |  |
|                         | 2                              |  |
|                         | 2012 č. 12                     |  |
| P <mark>ublished</mark> | 12/15/2012                     |  |
| n/Pattern               | 106 💌                          |  |
| g Type                  | basic                          |  |
| g Code                  | Vizard<br>rok<br>č.<br>Compile |  |
| cel                     | Save                           |  |

Vyberte označení /schéma z rozbalovacího menu. Čísla v rozbalovacím menu jsou odvozena od ID označení /schémat, která jste vytvořili 7. The Holding Type appears by default and corresponds to the Type that you selected when you created the Caption/ Pattern. 8. In the holding code area of the New Issuance dialog, click Wizard. The Wizard enables you to add holdings information. Chapter 59. Alternate Serial Control View 257 Report errors in this documentation using Launchpad. 9. Enter the volume of the item in hand in the v. field. 10.Enter the number of the item in hand in the no. field. 11.Enter the year of publication in the Year field. 12.Enter the month of publication in the Month field if applicable. You must enter the calendar number of the month rather than the name of the month. For example, enter 12 if the item in hand was published in December. 13.Enter the day of publication in the day field if applicable. 14.Click Compile to generate the holdings code.

From: https://eg-wiki.osvobozena-knihovna.cz/ - Evergreen DokuWiki CZ

Permanent link: https://eg-wiki.osvobozena-knihovna.cz/doku.php/serialy:cislovani\_chronologie?rev=1359804616

Last update: 2013/02/02 12:30

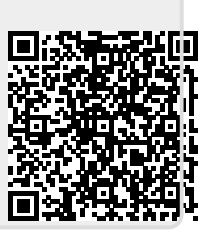